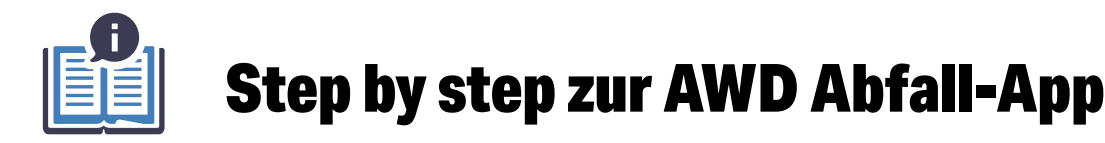

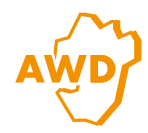

Nach dem Download aus Ihrem Store (iOS oder Android), geht es mit der Konfiguration unserer smarten App weiter. Hier leiten wir Sie Schritt für Schritt durch die Einrichtung (Bsp. iOS):

3. Mitteilungen

Mitteilunger

RBILDSCHIRM-ERSCHEINUNGS

Erlauben Sie Mitteilungen,

um die Erinnerungsfunktion

und Störungsmeldungen in

Ihrer App nutzen zu können.

all 🕆 🔳

Banne

Temporär >

0

09:20

Zurück

HINWEISE

Bannerstil

Kennzeichen

Töne

Mitteilungen erlauben

1. App-Einstellungen

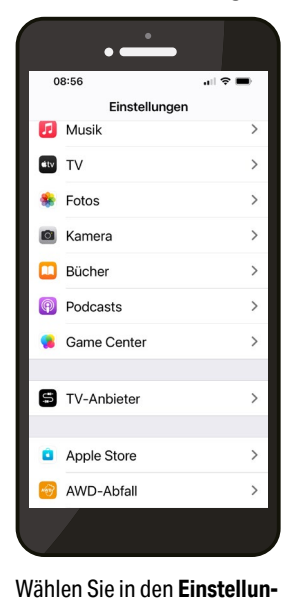

08:55 ••• •• • Zurück AWD-Abfall
"AWD-ABFALL" ZUGRIFF ERLAUBEN
Kamera
Siri & Suchen
Siri & Suchen
Mitteilungen
Banner, Töne, Kennzeichen
Hintergrundaktualisierung
Hintergrundaktualisierung
Mobile Daten

2. Kamerazugriff

 

 Wählen Sie in den Einstellungen Ihre AWD-App aus.
 Erlauben Sie die Kamerafunktion, wenn Sie den QR-Code (ID) auf Ihrer Jah rechnung zum einfachen Einrichten Ihrer App nutze

QR-Code (ID) auf Ihrer Jahresrechnung zum einfachen Einrichten Ihrer App nutzen möchten. ! Gilt nur für Eigentümer!

Mieter geben ihre Adressdaten direkt ein (Punkt 4).

## 6. Erinnerung

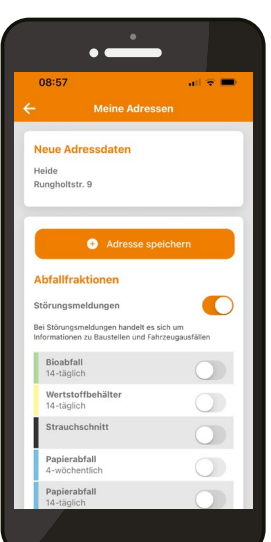

Aktivieren Sie nun die Abfallfraktionen/Behälter, die Ihre Abfuhrtermine betreffen. Die Störungsmeldungen sollten aktiviert sein, um aktuell informiert zu werden.

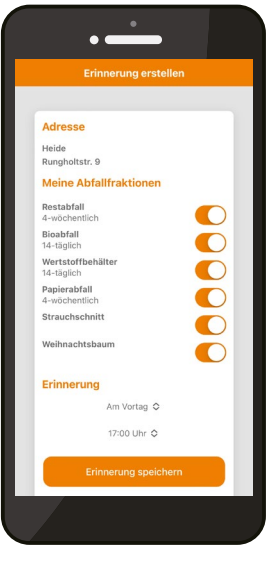

Legen Sie nun fest, **wann** Sie eine **Erinnerungsmitteilung** erhalten möchten. So verpassen Sie keinen Abfuhrtermin.

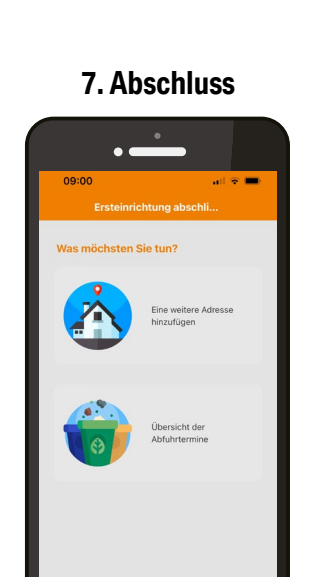

Gehen Sie nun zur Übersicht Ihrer Abfuhrtermine. Bei Bedarf können Sie auch weitere Adressen hinzufügen.

## 4. Adresse eingeben

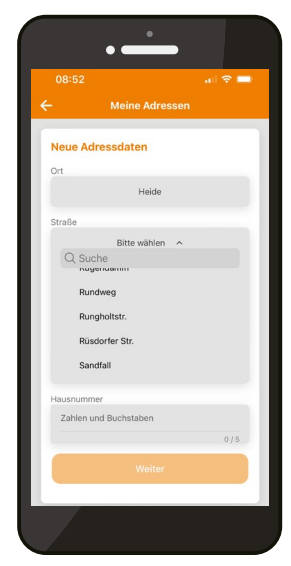

Wählen Sie aus unserer **Orts- und Straßenliste** Ihre Anschrift aus. Alternativ: Scannen Sie den QR-Code mit Ihrer ID auf der Jahresrechnung (nur für Eigentümer).

## 8. Übersicht

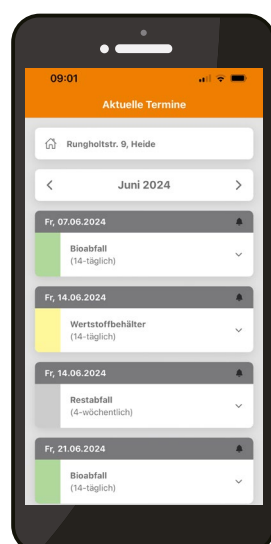

Die Einrichtung ist nun abgeschlossen. Auf der Startseite sehen Sie immer die aktuellsten Termine. Klick di doch mol dör!

5. Abfallfraktionen